In order to unlock and reveal all sheets, one must activate the "Developer Mode." The procedure is as follows:

- 1. Navigate to the "Floors" sheet, if not already on that sheet.
- 2. Locate the top right corner, just below the very thick dark blue header, and click on an unlocked empty cell. This cell is the only one unlocked in that area.
- 3. Enter the following code into this cell: #Give\_me\_some\_Balance#
- 4. Click on the University of Adelaide logo in the top right corner.

Executing these steps will open and unlock all sheets. If desired, one can deactivate "Developer Mode" by clearing or altering the contents of the cell where the code was entered and clicking on the Uni logo again. However, it's important to note that deactivation is not mandatory, as the program will automatically detect "Developer Mode" status and secure everything while hiding the relevant sheets upon program closure.

While unlocking everything through "Developer Mode" is recommended, in the event of needing passwords for individual sheets, the password is: #We\_all\_need\_some#

Additionally, if access to the VBA code is required, the password for that is: #Got\_that\_Balance\_Baby#